## COPAK Cimarron Max - Setting Up Manufactured Products

Last Modified on 06/05/2024 3:07 pm CDT

When a Product is received as a COPAK and sold as a COPAK, there are a few steps to set this up in Agvance.

**Example:** One COPAK covers 1,920 acres. One COPAK (Cimarron Max) contains 8 X 3.75 lbs dry packets of Cimarron Part A and 240 gallons of Cimarron Part B.

## Setup

Cimarron Max will be the Product that is received in and sold. To see how much of the Cimarron Part A and Cimarron Part B needs to be loaded, a manufactured formula can be used for Cimarron Max that has both raw ingredients. By selecting the *Splitout When Printing Blend Ticket* feature, the raw Products and their calculated amounts will print on the Blend Ticket.

**Note:** If interfacing Agvance with automated blenders, splitting out the raw ingredients will send the raw Products to the automated blender. If the finished good needs to be sent to the automated blender, the splitout feature would not be checked.

Start by setting up the raw Products.

Note: There should never be a cost entered on the raw Products. Doing so could skew the inventory posting.

One possible way would be to set up Cimarron Part A as shown below:

| Product Information for Chemicals -00 / C                                            | Timarron Max Part A                                                                                                    |        |
|--------------------------------------------------------------------------------------|----------------------------------------------------------------------------------------------------|--------|
| Profile Safety Blend Setup Pricing Tier                                              | I Seed / Lots Mapping Recs                                                                                                    |        |
| Consistency<br>Solid (dry)    Liquid                                                 | Rate to Blending Ratio 1. Specific Gravity                                                                                                    |        |
| Product Density<br>75 Lbs/Cubic Foot                                                 | Ratio Wizard X                                                                                                    |        |
| Rate/Acre Units Ozs ~<br>Blending Units Ozs ~<br>Recommended Rate/Acre               | Product    O    Liquid Ounces      Density    Image: Transmission of the second second |        |
| Nutrient Contributor Information      N    P      K    S      Mo    Zn      Fe    Mn | Inventory        Rate / Acre        Blending        Billing Units        Package          Units        Units        Units        Billing Units        Package          Ozs        Ozs        Ozs        Ozs        Ozs        Ozs        V                                                                                                    |        |
| ing                                                                                  | Blend to<br>Rate to Inventory Billing Package Unit<br>Blend Ratio Ratio Divisor Size Weight                                                                                                    |        |
| Fertilizer Ingredients    N    P    K      1    ▶    □    □      2    □    □    □    | 1. 1. 1. 1. 0625                                                                                                    | ^      |
|                                                                                      | Calculate Clear OK Cancel                                                                                                    | ¥      |
| Threshold Ratio Wizar                                                                | d Manufactured Formula S                                                                                                    | Cancel |

Then set up Cimarron Part B as shown below:

| Profile     | Safety        | Blend Setu                | P Pricing   | Tier II | Seed / Lots         | Марр            | ing Recs                       |                    |                 |                  |   |   |
|-------------|---------------|---------------------------|-------------|---------|---------------------|-----------------|--------------------------------|--------------------|-----------------|------------------|---|---|
|             | Co            | onsistency<br>Solid (dry) | Liquid      |         | Rate t              | o Blend         | ling Ratio                     | 8. Sp              | ecific Gravity  |                  |   |   |
|             | Produc        | t Density<br>9.72 L       | .bs/Gal     |         | Blend to<br>Ratio W | Invent<br>izard | ory Ratio                      | 1.                 |                 |                  | × |   |
|             | Rate/<br>Bler | Acre Units                | Pts<br>Gal  | ~       |                     |                 | Product<br>Density             | Liquid             | d Ounces        |                  |   |   |
| Recom       | mended        | Rate/Acre                 |             |         |                     | 9               | 9.72                           |                    | )unces          |                  |   |   |
| Nutrie<br>N | ent Contr     | P                         | Nation<br>K | S       | Inve<br>U           | ntory<br>nits   | Rate / Acre<br>Units           | Blending<br>Units  | Billing Units   | Package<br>Units |   |   |
| Mg          |               | Zn                        | Fe          | Mn      | Gal                 | ~               | Pts ~                          | Gal v              | Gal 🗸 🗸         | Gal 🗸 🗸          |   |   |
|             |               |                           | 1 1         | 1 1     | Rat                 | e to<br>Ratio   | Blend to<br>Inventory<br>Ratio | Billing<br>Divisor | Package<br>Size | Unit<br>Weight   |   |   |
| 1           | Fertiliz      | er Ingredier              | nts N P     | к s     | 8.                  |                 | 1.                             | 1.                 | 1.              | 9.72             |   | î |
| 2<br>3      |               |                           |             |         |                     | Calcul          | ate Cle                        | ar                 | ок              | Cancel           |   | ~ |

Below is an example of setting up the Cimarron Max. This is the Product that will be received in and sold to the Customer. After it is saved, the Product can be edited to set up the Manufactured Formula.

| rofile     | Safety      | Blend Setu                  | P Pricin     | g Tier II                 | Seed / | Lots Ma                     | pping Recs                               |                              |                               |                         |                |   |
|------------|-------------|-----------------------------|--------------|---------------------------|--------|-----------------------------|------------------------------------------|------------------------------|-------------------------------|-------------------------|----------------|---|
|            | C           | onsistency<br>) Solid (dry) | Liqu         | id                        | F      | ate to Ble                  | nding Ratio                              | 1                            | Specific Grav                 | vity                    |                |   |
|            | Produ       | ct Density<br>9.72 L        | .bs/Gal      |                           | Ble    | end to Inve<br>Ratio Wiza   | ntory Ratio                              | 1                            |                               |                         | ×              |   |
|            | Rate<br>Ble | Acre Units                  | Acre<br>Acre | ~                         |        |                             | Product                                  | ۲                            | Liquid Ounce                  | s                       |                |   |
| Recor      | nmended     | I Rate/Acre                 |              |                           |        |                             | 9.72                                     | ] 0                          | Dry Ounces                    |                         |                |   |
| Nutri<br>N | ent Contr   | P                           | K            | S                         |        | Invento<br>Units            | ory Rate/A<br>s Units                    | cre Blend<br>Uni             | ling<br>ts Billing (          | Jnits Un                | kage<br>nits   |   |
| Mg         |             | Zn                          | Fe           | Mn                        |        | Acre<br>Rate to<br>Blend Ra | Acre<br>Blend<br>D Invento<br>atio Ratio | ✓ Acre<br>to<br>ry Bi<br>Div | √ Acre<br>ling Pac<br>isor Si | √ Acre<br>kage<br>ize V | Vnit<br>Veight |   |
| 1          | Fertili     | zer Ingredie                | nts N        | Р К<br>] [] []<br>] [] [] |        | 1                           | 1                                        | 1                            | 1                             | 0                       |                | , |
| 3          | _           |                             |              | ╡┝╡┝                      |        | C                           | alculate                                 | Clear                        | ОК                            | Cance                   | 4              |   |

The manufactured formula would be set up as shown below. It is set to split out on a Blend Ticket. This example is for a 1,000 acre batch.

| Product Information for Chemicals -00 / Cimarro                                                                                                    | n Max (M) (480 Oz)                  |                                          |           |          |        |
|----------------------------------------------------------------------------------------------------|-------------------------------------|------------------------------------------|-----------|----------|--------|
| Profile Safety Blend Setup Pricing Tier II See                                                                                                    | d / Lots Mapping Recs               |                                          |           |          |        |
| Consistency<br>O Solid (dry)  Liquid                                                                                                    |                                     | arron Max (M)                            | (480 Oz)  |          | ×      |
| Product Density<br>9.72 Lbs/Gal                                                                                                    | Quantity produced by one batch      | 000                                      | Acre      |          |        |
| Rate/Acre Units    Acre      Blending Units    Acre                                                                                                    | Affect Inventory at Billing         | Split Out When<br>Blend Ticket<br>HAZMAT | Printing  |          |        |
| Recommended Rate/Acre                                                                                                    |                                     | Delivery / Loa                           | ad Ticket |          | _      |
| Nutrient Contributor Information                                                                                                    | <product></product>                 | Amount                                   | Unit      | Dept Id  |        |
| N P K S                                                                                                    | 1 Cimarron Max Part A               | 250.000                                  | Ozs       | Chem00   |        |
| Mg Zn Fe Mn                                                                                                    | 2 Cimarron Max Part B               | 125.000                                  | Gal       | Chem00   |        |
| Fertilizer Ingredients      N      P      K      S      L        1      Image: Second second s | Total Formula Weight (lb) 1230.6250 | Save                                     | Delete    | e Cancel | Cancel |
| Ratio Wizard                                                                                                    | lanufactured Formula                |                                          |           | Save     | Cancel |